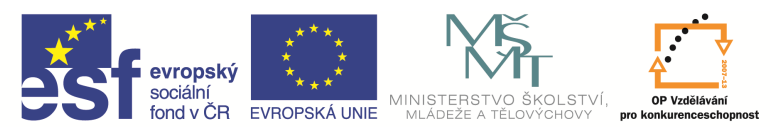

| Název a adresa školy:                                           | Střední škola průmyslová a umělecká, Opava, příspěvková organizace, Praskova 399/8. Opava, 746 01 |  |  |
|-----------------------------------------------------------------|---------------------------------------------------------------------------------------------------|--|--|
| Název operačního programu:                                      | OP Vzdělávání pro konkurenceschopnost, oblast podpory 1.5                                         |  |  |
| Registrační číslo projektu:                                     | CZ.1.07/1.5.00/34.0129                                                                            |  |  |
| Název projektu                                                  | SŠPU Opava – učebna IT                                                                            |  |  |
| Typ šablony klíčové aktivity:                                   | III/2 Inovace a zkvalitnění výuky prostřednictvím ICT (20 vzdělávacích materiálů)                 |  |  |
| Název sady vzdělávacích materiálů:                              | ICT IIIa                                                                                          |  |  |
| Popis sady vzdělávacích materiálů:                              | Autodesk AutoCAD 2012, 3. ročník                                                                  |  |  |
| Sada číslo:                                                     | E-13                                                                                              |  |  |
| Pořadové číslo vzdělávacího materiálu:                          | 02                                                                                                |  |  |
| Označení vzdělávacího materiálu:<br>(pro záznam v třídní knize) | VY_32_INOVACE_E-13-02                                                                             |  |  |
| Název vzdělávacího materiálu:                                   | Dialogové panely, práce s obrazovkou                                                              |  |  |
| Zhotoveno ve školním roce:                                      | 2011/2012                                                                                         |  |  |
| Jméno zhotovitele:                                              | Ing. Karel Procházka                                                                              |  |  |

# Dialogové panely

Slouží k dalšímu dodatečnému upřesnění zvolené funkce, např. při vkládání tabulky, tisku ...

| Styl tabulky          Standard       Image: Construction of the standard         Možnosti vkládání       Image: Construction of the standard of the standard |         | Způsob vkládání                                                          |                                                            |           |
|----------------------------------------------------------------------------------------------------|---------|--------------------------------------------------------------------------|------------------------------------------------------------|-----------|
|                                                                                                    |         | Nastavení řádků a sloupců<br>Sloupců:<br>5<br><u>D</u> atové řádky:<br>1 | Šířka sloupce:<br>63.5<br><u>V</u> ýška řádku:<br>1  řádků |           |
| -                                                                                                    |         |                                                                          | Nastavení stylů buňky                                      |           |
|                                                                                                    | Nadpis  |                                                                          | Styl prvního řádku buněk:                                  | Název 🔻   |
| Záhlaví                                                                                                    | Záhlaví | Záhlaví                                                                  | Styl druhého řádku buněk:                                  | Záblaví 🔹 |
| Data                                                                                                    | Data    | Data                                                                     |                                                            |           |
| Data                                                                                                    | Data    | Data                                                                     | Všechny ostatní styly buňky:                               | Data 🔻    |
| Data                                                                                                    | Data    | Data                                                                     |                                                            |           |
| Data                                                                                                    | Data    | Data                                                                     |                                                            |           |
| Data                                                                                                    | Data    | Data                                                                     |                                                            |           |
| Data                                                                                                    | Data    | Data                                                                     |                                                            |           |
| Data                                                                                                    | Data    | Data                                                                     |                                                            |           |
| Data                                                                                                    | Data    | Data                                                                     |                                                            |           |
| )<br>Další informace o ta                                                                                                    | bulkách |                                                                          |                                                            | Storno    |

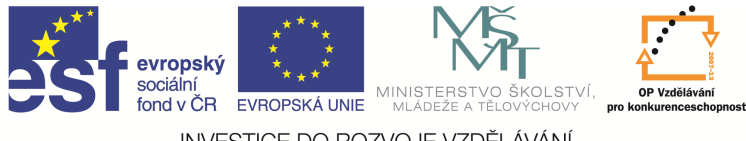

## Příkazová řádka

Slouží k zadávání příkazu napsáním dané funkce přímo v příkazovém řádku, buď originálním anglickým názvem s podtržítkem (např. \_line), nebo příkazem lokalizovaným, českým (úsečka). Příkazový řádek lze od verze AutoCADu Release 2006 vypnout, jeví se totiž navenek jako ikonový panel.

V případě potřeby jej lze velice jednoduše opět zapnout/vypnout pomocí kombinace kláves CTRL+9 (nepoužívejte devítku z numerické klávesnice).

| 🔉 🖻 🗧 🗧 🖨 🗠 🖘 - 🖉 · 🎯 Kresleni a poznámka 🔹 🛃 🔹 🔹                                                                                                    | AutoCAD 2012 Výkres1.dwg | Zavera                               | klíčové slovo nebo výraz. 🛱 💄 Přihlásit se 🛛 👔 📀 📒 🗖 🗙 |
|----------------------------------------------------------------------------------------------------|--------------------------|--------------------------------------|--------------------------------------------------------|
| C > Pérind Viola Portainty Parametricate Pontes Sprava Vystop Nobality plug-in Onlin                                                                                                    | Basic 🛱 Převodník hladin |                                      |                                                        |
| S Editor Visus                                                                                                    | LISP 🖌 Kontrola          |                                      |                                                        |
| Zaznam Uzivatelske Palety<br>rozhrani nástrojů 🖼 Upravit zástupce aplikaci skript 🔛 Spustit mali                                                                                                    | ro VBA 📑 Konfigurovat    |                                      |                                                        |
| Záznamník akcí 👻 Přízpůsobení Aplikace 👻                                                                                                    | Standardy CAD            |                                      |                                                        |
| 〜 デ プ / X X ―   ◎ � O   ↓ // 岛 ・   ル 隆   ❶   極 🛛 🕸 🖬 POMOCNA                                                                                                    | •#\$6 D>8 \$60 \$        | (`D`®`₽;⊄ \$~~~!?\$&`G`\$ "≣`₽`≙\$8( |                                                        |
| I         I-[]Item[2D dutoy model]           ✓         ✓           ✓         ✓           ✓         ✓           ✓         ✓           ✓         ✓           ✓         ✓           ✓         ✓           ✓         ✓           ✓         ✓           ✓         ✓           ✓         ✓           ✓         ✓           ✓         ✓           ✓         ✓           ✓         ✓           ✓         ✓           ✓         ✓           ✓         ✓           ✓         ✓           ✓         ✓           ✓         ✓           ✓         ✓           ✓         ✓           ✓         ✓           ✓         ✓           ✓         ✓           ✓         ✓           ✓         ✓           ✓         ✓           ✓         ✓           ✓         ✓           ✓         ✓           ✓         ✓           ✓         ✓           ✓ <td>3</td> <td></td> <td>- Ø X</td> | 3                        |                                      | - Ø X                                                  |
| Price:           Price:           Price:           Price:           Table           Table           Tab                                                        |                          |                                      |                                                        |
| 247.01, 609.86, 0.00 👆 🗉 📰 🛌 🎸 📜 💭 ८ 🖉 👆 🕂 🔟 🖪 🍗                                                                                                    |                          |                                      | MODEL 🖬 🗵 🖳 🗐 🛱 🗮 🔹 🗖                                  |

### Práce s obrazovkou

### Souřadné systémy

Ve 2D AutoCADu používáme nejčastěji dva základní typy souřadných systémů. Je to **kartézský** (pravoúhlý) a **polární** (úhlový). Zadávání souřadnic jednotlivých bodů se děje podle následující tabulky:

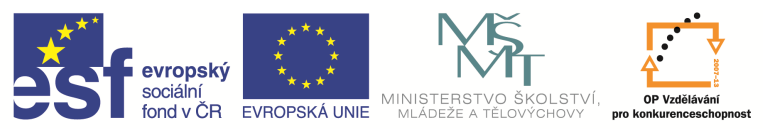

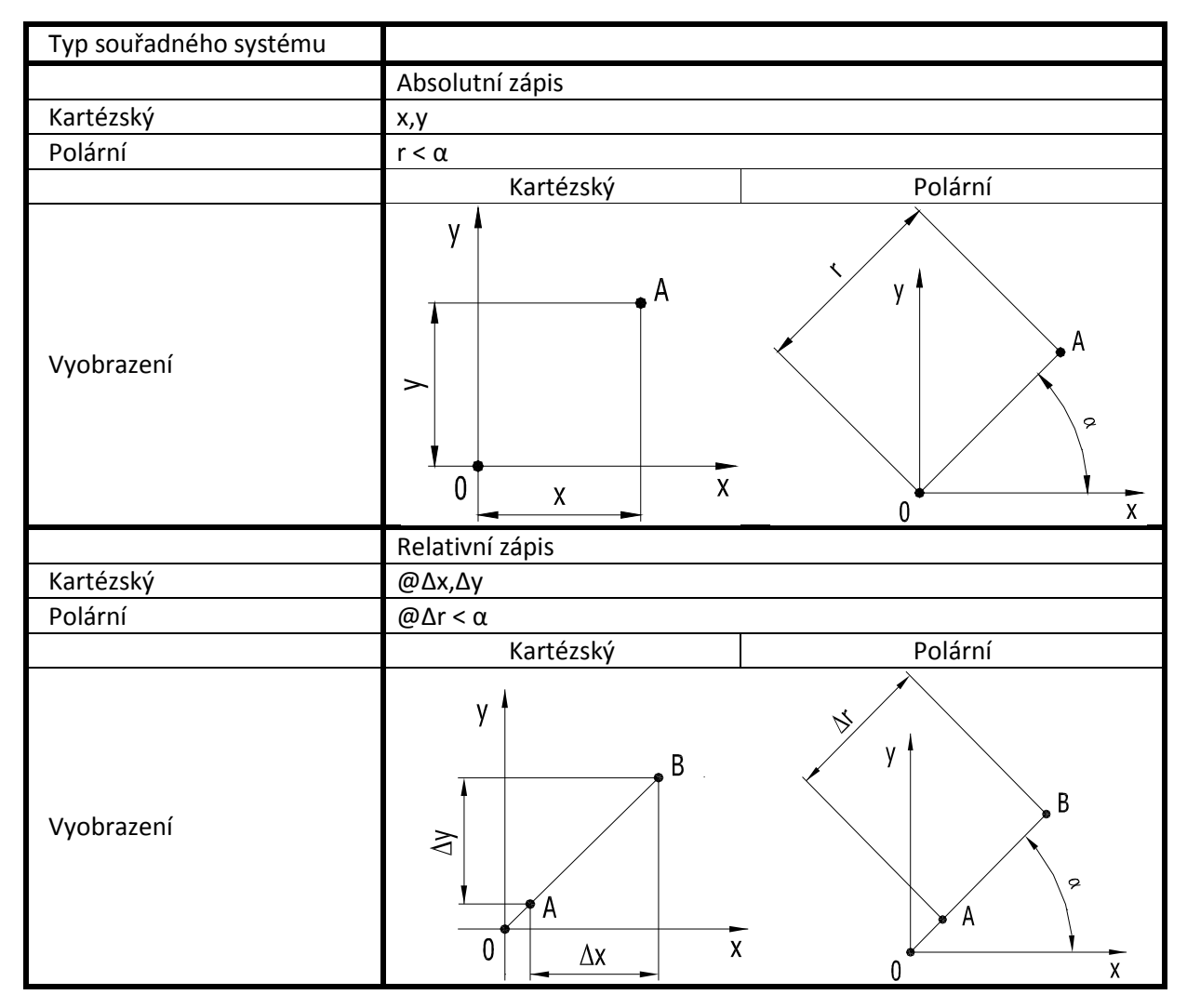

#### Absolutní souřadný systém:

Souřadnice základního bodu A zadáváme vzhledem k počátku 0. Například úsečka z bodu A [1,1] do bodu ... zadáme následovně: úsečka 1,1 ... Pozor, je nutno zadávat čárku na místo desetinné tečky, protože oddělujeme souřadnici x od souřadnice y. V případě zadávání čísla s desetinným místem oddělujeme toto tečkou.

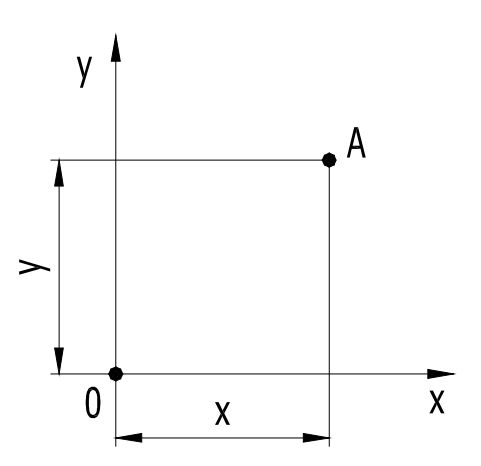

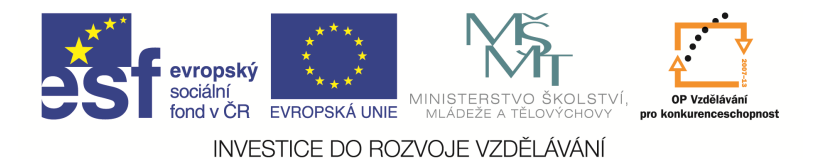

#### Relativní souřadný systém:

Souřadnice vztažného bodu B zadáváme vzhledem k základnímu bodu A jako přírůstek tohoto bodu B k bodu A. Například úsečka z bodu A [1,1] do bodu B [2,2] (absolutní souřadnice) bychom zapsali následovně: *úsečka* 1,1 @1,1

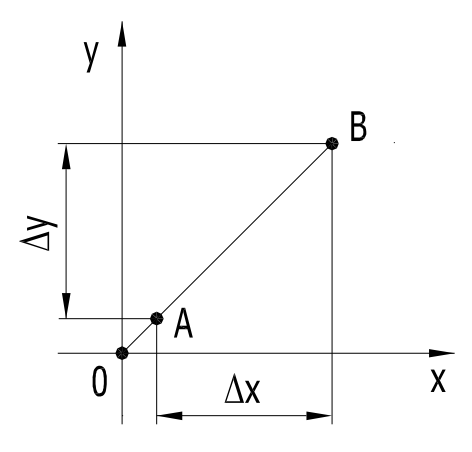

Polární souřadný systém. Základní bod A zadáváme jako velikost průvodiče r a úhel α svíraný s osou x. Například úsečka z bodu A [1,1] (absolutní souřadnice) [1.41,45°] do bodu … zadáme jako úsečka 1.41<45… Jednotlivé body polárního souřadného systému můžeme samozřejmě kombinovat zadáním jednotlivých bodů absolutně, nebo i relativně. Například vztažný bod B, který je vzhledem k základnímu bodu A [1,1] vzdálen 2 mm pod úhlem 45°, bychom zapsali následovně: úsečka 1,1 @2<45

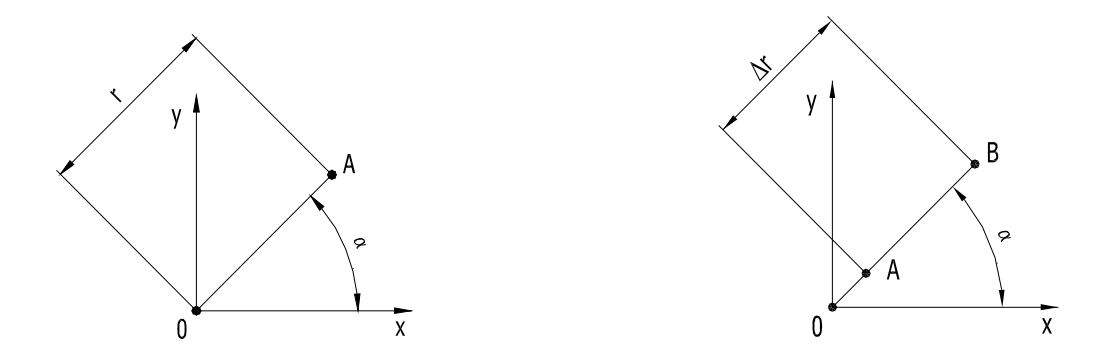

Základní souřadný systém je dán počátkem a polohami os x a y. V případě potřeby je možno zavést uživatelský souřadný systém, jenž může mít posunutý počátek do námi zvoleného bodu a případně i natočené osy x a y. Toto se může například hodit při výpočtu hmotných vlastností daného tělesa, kdy si počátek souřadného systému můžeme umístit přímo do těžiště plochy tělesa. Děje se to příkazem *USS* (uživatelský souřadný systém), nebo zapnutím ikonového panelu USS. Všimněte si, že ikona uživatelského souřadného systému se liší od ikony globálního souřadného systému. Zpětné přepnutí do globálního souřadného systému provádíme příkazem *USS* a parametrem *G* – *Globální*.

|         | evropský<br>sociální<br>fond v ČR<br>INVESTICE DO ROZVOJE VZDĚLÁVÁNÍ                                                                                                    |
|---------|----------------------------------------------------------------------------------------------------|
| I L.  [ | 奧⊵ 멷믿믿ዾፘዸ!፞፞፞፞ዸ፞፞ዸቘ                                                                                                    |
|         | Globální<br>Umožňuje nastavení souřadnicového systému aktuálního<br>uživatele na globální souřadnicový systém.<br>GSS je pevný kartézský souřadnicový systém. Všechny objekty<br>jsou definovány souřadnicemi GSS. GSS a USS jsou v novém<br>výkresu totožné. Obvykle je však pohodlnější vytvářet a<br>upravovat objekty založené na systému USS, který lze přizpůsobit<br>tak, aby vám při kreslení a modelování vyhovoval.<br>USS |
|         | Další nápovědu zobrazíte stisknutím klávesy F1.                                                                                                    |

Ikona globálního souřadného systému (globální USS):

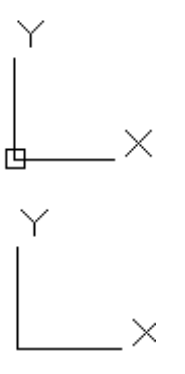

Ikona uživatelského souřadného systému (USS):

# Úsečka

Můžeme ji zadat na kartě Výchozí a paletě Kreslit, Úsečka, nebo z nástrojového ikonového panelu, nebo příkazem *Úsečka* v příkazovém řádku. Jako parametry tohoto příkazu zadáváme jednotlivé body úseček. Pokud nakreslíme alespoň 2 úsečky, je možno pak příkazem *U* tyto entity uzavřít.

Pokud byl příkaz *Úsečka* opuštěn a opět spuštěn, pak na výzvu "z bodu" stiskneme mezerník a nebo Enter a počátek úsečky se umístí do posledního zapamatovaného bodu.

## Otázky a cvičení

Nakreslete trojúhelník procházející body [40,50], [150,140], [200,70].

Postupujeme takto: Úsečka 40,50 150,140 20,70 U (uzavřeme obrazec).

Nakreslete rámeček výkresu formátu A4 o rozměrech 210 × 297 mm.

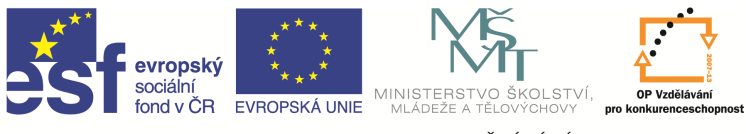

Nakreslete obrysový tvar čtyřcípé hvězdy dle rozměrů z následujícího obrázku bez kót.

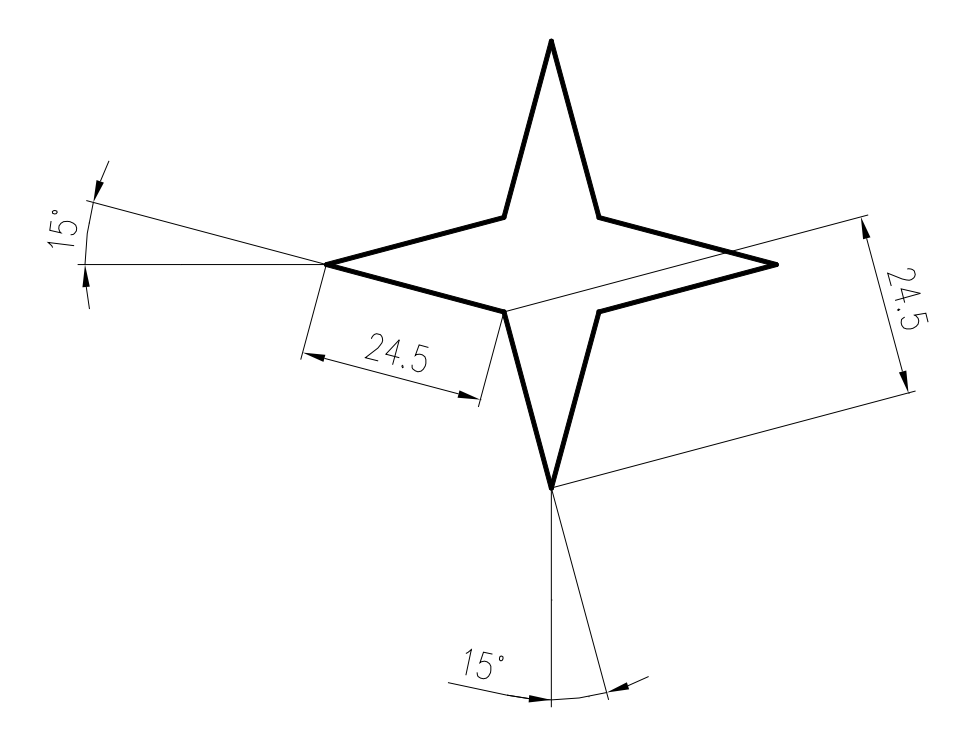